## Түпнұсқа емес картридждерді пайдалану жөніндегі нұсқаулық

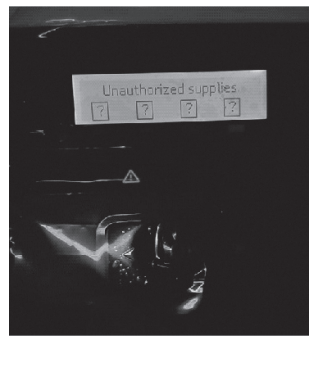

Кейбір принтерлерде түпнұсқа емес картридждерді пайдалануға тыйым салатын функция бар. Егер ол Сіздің принтеріңізде қосылған болса, Сіз бұл картриджді пайдалана алмайсыз. Бұл картридж мына принтерлерге жарамды: CF226, CF228, CF287, CF400, CF410 және CF360.

## Функцияны өшіру үшін төмендегі нұсқауларды орындаңыз:

## 01

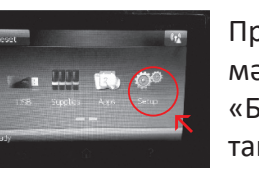

Принтердің негізгі мәзірін ашып, «Баптаулар» (Setup) таңдаңыз.

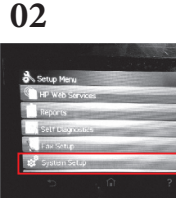

04

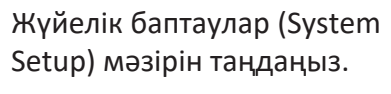

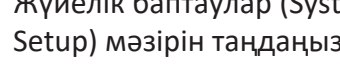

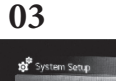

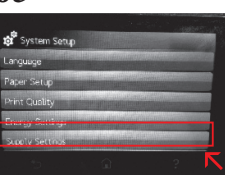

Картридждерді баптау (Supply Settings) мәзірін таңдаңыз.

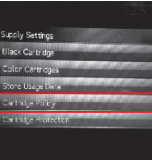

Картридждердің үйлесімділігі (Cartridge Policy) мәзірін таңдаңыз.

## 05

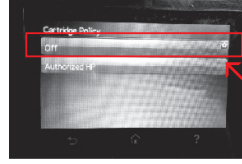

«Өшіру» (Off) таңдаңыз және принтерді қайта жүктеңіз.

Өндіруші: Найнстар Корпорейшн. 3883, Чжухай даңғ., Сянчжоу ауданы, Чжухай, Гуандун пров., Қытай.

Импортер / юр. лицо, принимающее претензии в Казахстане: ТОО «ДНС КАЗАХСТАН», г. Нур-Султан, р-н Сарыарка, пр-т Сарыарқа, зд. 12, Казахстан.

Импорттаушы / Қазақстанда шағымдар қабылдайтын заңды тұлға: «DNS QAZAQSTAN (ДНС КАЗАХСТАН)» ЖШС, Нұр-Сұлтан қаласы, Сарыарқа ауданы, Сарыарқа даңғылы, ғимарат 12, Қазақстан. Қытайда жасалған.

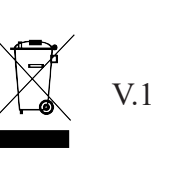

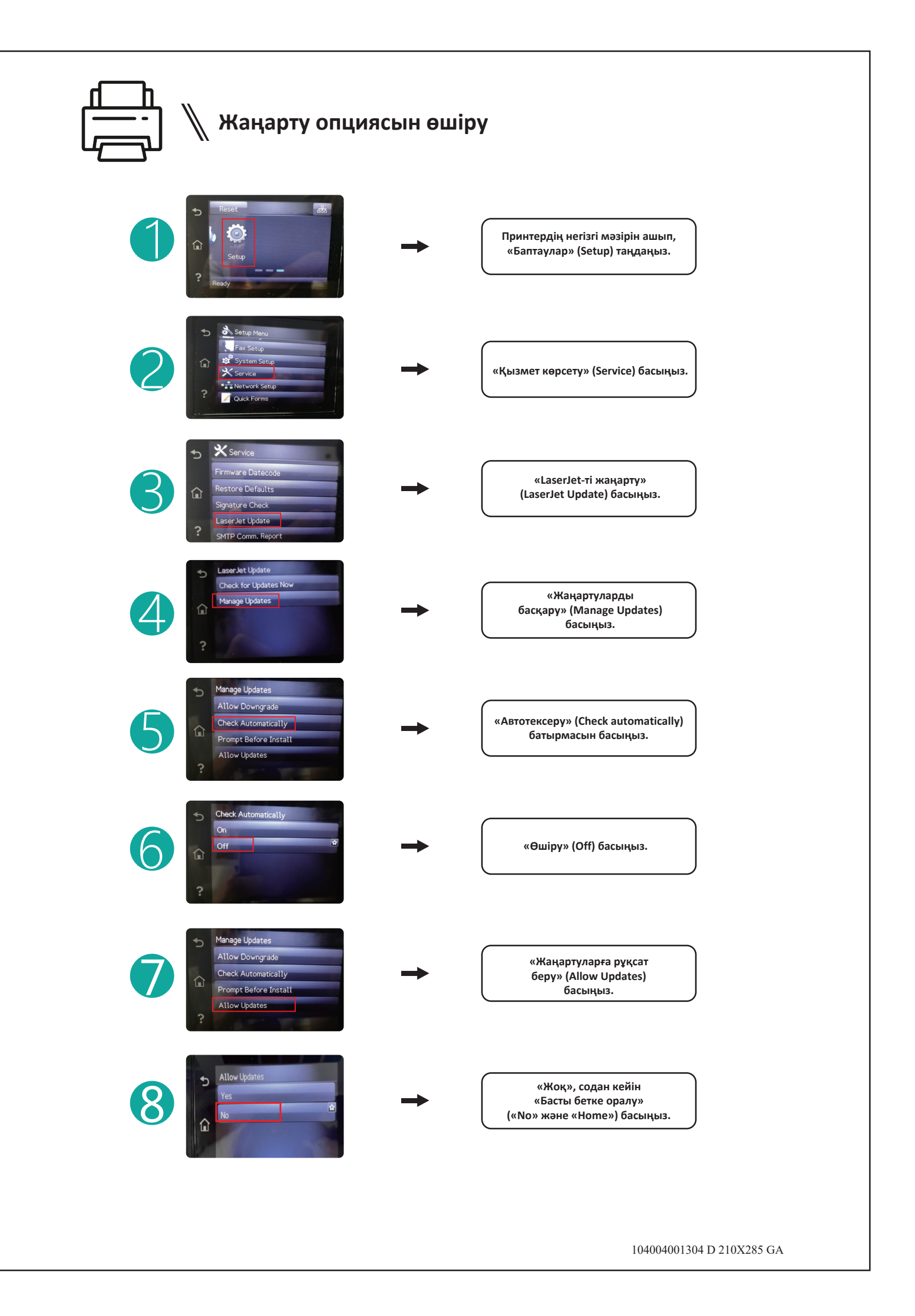